## **PYMECAVIDEO – NOTICE**

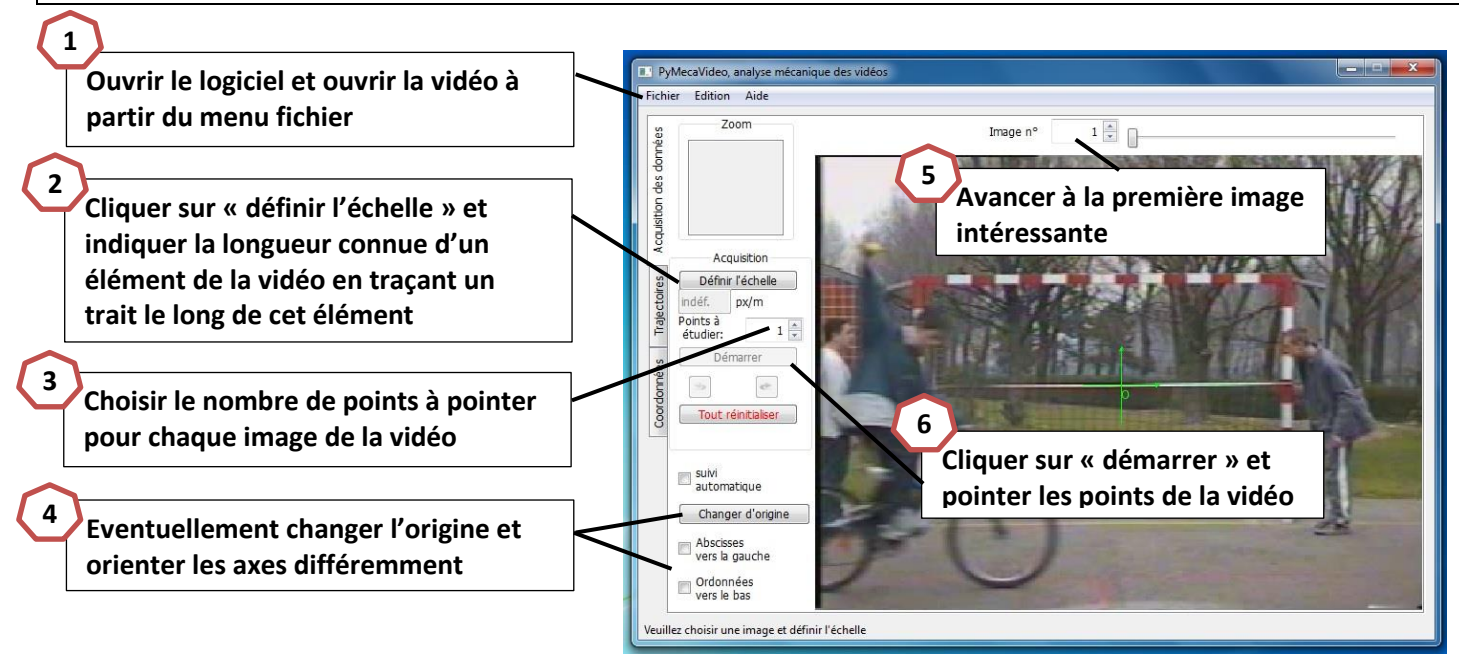

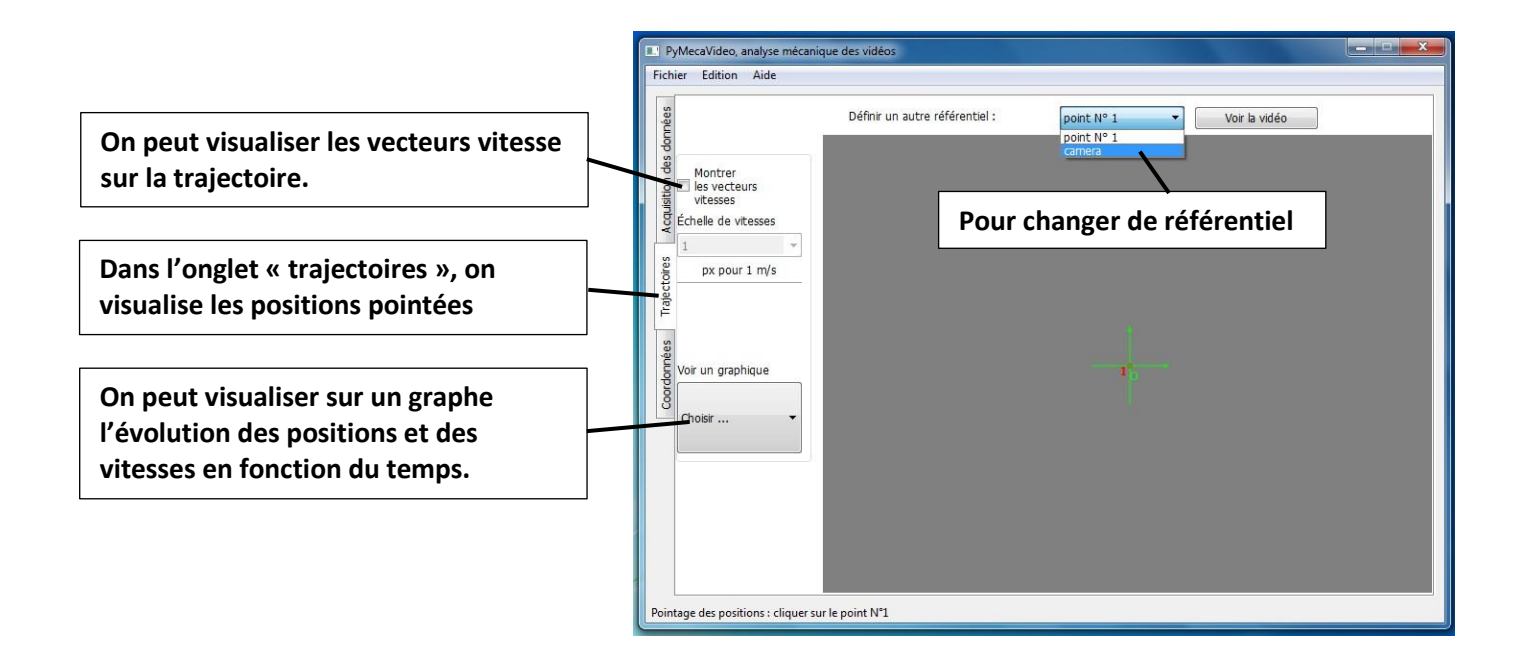

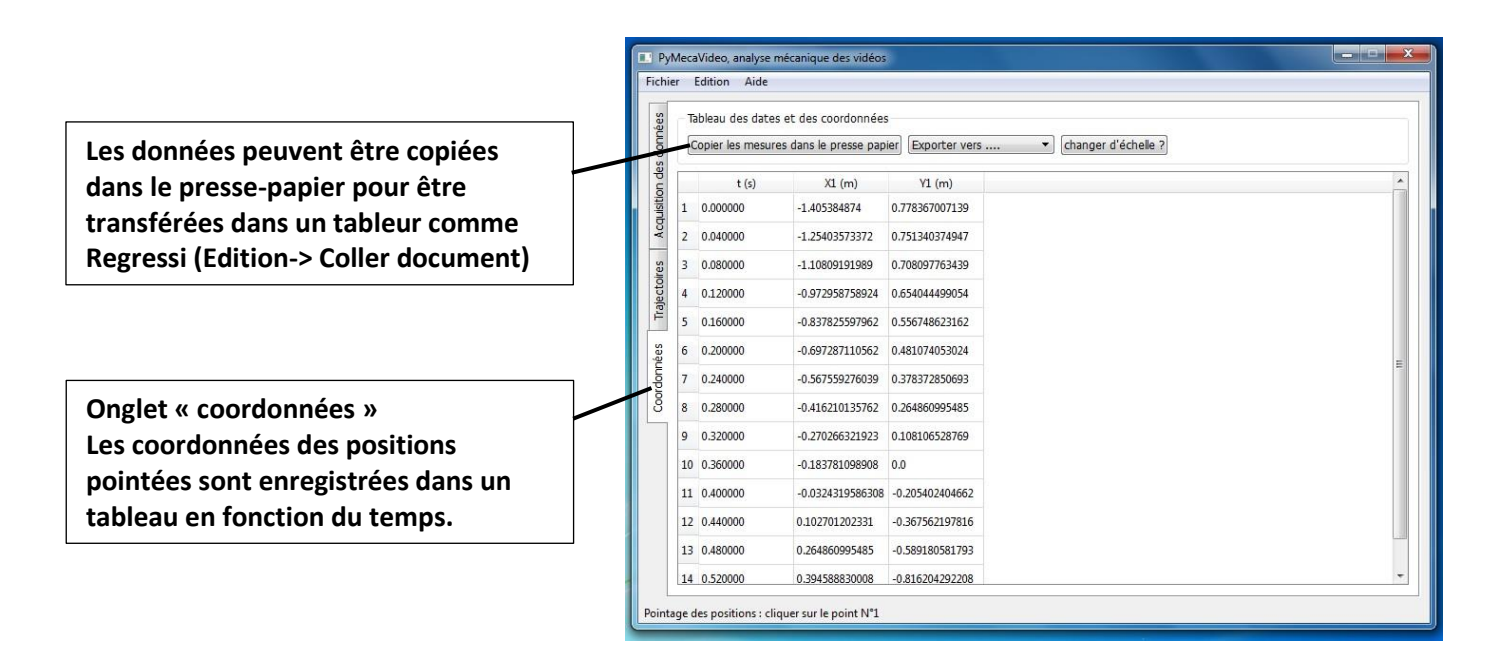